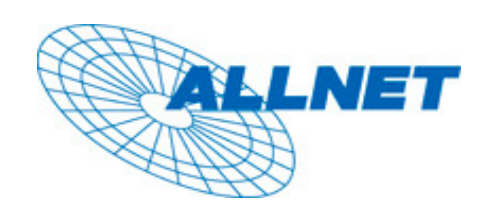

## **MUSTERKONFIGURATION**

**Erfolgreich getestet mit:** 

## ALLNET VPN Client v. 2.51 & ALL1294 VPN Router v 1.6 Release 41

Falls sie den VPN Client hinter einem Router nutzen wollen, muss dieser VPN Passthrough unterstützen

Wenn sie sich per Modem einwählen muss nichts weiter beachtet werden

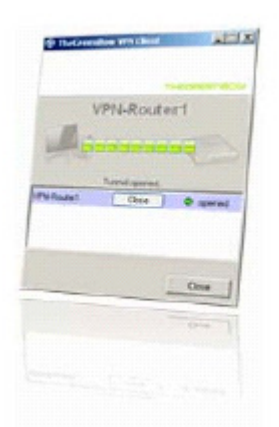

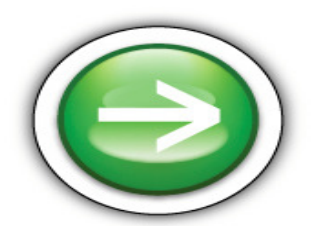

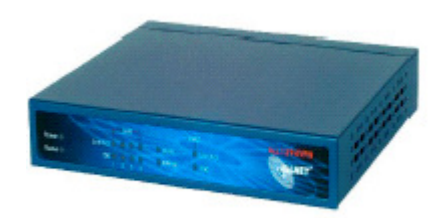

## **Konfiguration des ALL1294 VPN**

| VPN Policy Def                                                                                                    | inition                                                                                                    |  |  |  |
|----------------------------------------------------------------------------------------------------|----------------------------------------------------------------------------------------------------|--|--|--|
| Name: ontheroad                                                                                                    | <ul> <li>Enable Policy</li> <li>Allow NetBIOS traffic</li> </ul>                                                                                                    |  |  |  |
| Remote VPN endpoint                                                                                                    | t Opynamic IP<br>CFixed IP: 0.0.0.0<br>Domain Name:                                                                                                    |  |  |  |
| Local IP addresses                                                                                                    |                                                                                                    |  |  |  |
| Type: Subnet address IP address: 192,168,0,0 ~ 0<br>Subnet Mask: 255,255,0                                                       |                                                                                                    |  |  |  |
| Remote IP addresses                                                                                                    |                                                                                                    |  |  |  |
| Type: Single address 🔽                                                                                                    | IP address: 0.0.0.0.0 ~ 0<br>Subnet Mask: 255.255.255.0                                                                                                    |  |  |  |
| Authentication & Encry                                                                                                    | rption                                                                                                    |  |  |  |
| □ AH Authentication                                                                                                    | MD5                                                                                                    |  |  |  |
| ESP Encryption                                                                                                    | 3DES -                                                                                                    |  |  |  |
| ESP Authentication                                                                                                    | MD5 💌                                                                                                    |  |  |  |
| Manual Key Exchan                                                                                                    | ge                                                                                                    |  |  |  |
| IKE (Internet Key E                                                                                                    | xchange)                                                                                                    |  |  |  |
| Direction<br>Local Identity Type<br>Local Identity Data<br>Remote Identity Typ<br>Remote Identity Da<br>Authentication           | Responder<br>Fully Qualified Domain Name<br>local<br>PE Fully Qualified Domain Name<br>ta remote<br>O RSA Signature (requires certificate)<br>© Pre-shared Key                 |  |  |  |
| Encryption:<br>Exchange Mode<br>IKE SA Life Time:<br>I IKE Keep Alive<br>IPSec SA Life Time:<br>DH Group<br>IKE PFS<br>IPSec PFS | Authentication Algorithm: MD5<br>3DES<br>Aggressive Mode<br>180 (secs)<br>Ping IP Address: 0 .0 .0 .0<br>300 (secs)<br>Group 2 (1024 Bit)<br>Group 2 (1024 Bit)<br>Save Cancel |  |  |  |
|                                                                                                    | Back Help                                                                                                    |  |  |  |

Zum Abschließen der VPN-Konfiguration klicken sie auf SAVE

## **Konfiguration des ALLNET VPN Clients**

Klicken sie mit der rechten Maustaste auf Konfiguration und wählen sie Phase 1 aus.

Nehmen Sie nun die erforderlichen Einstellungen vor:

| AllNet VPN Client                                   | le 2                                                                                                    |                                                                                                    |                                       |
|-----------------------------------------------------|----------------------------------------------------------------------------------------------------|----------------------------------------------------------------------------------------------------|---------------------------------------|
| ALLNET VPN                                          | Client                                                                                                    | Networks based on I<br>Success                                                                           | nformation,<br>5, Friendship and more |
| Konsole Parameter Verbindungen Konfiguration Client | Phase 1 (Auther<br>Name (Phase 1<br>Interfac<br>Zieladress<br>Preshared Key<br>Bestätigen<br>C Zertifikat<br>IKE<br>Verschlüsselung<br>Authentisierung<br>Schlüssel | I) client<br>e *<br>e allnet.dyndns.org<br>xxxxx<br>Zertifikat Verwaltung<br>3DES •<br>MD5 •<br>DH1024 • | Mehr                                  |
| Update der VPN Konfigu                              | ration                                                                                                    |                                                                                                    | Tunnel: 🥑                             |

Klicken Sie anschließend auf Mehr.

| Oatei VPN Client Datei VPN Konfiguration Tools ?                        | X                                                                                  |
|-------------------------------------------------------------------------|------------------------------------------------------------------------------------|
| VPN Client                                                              | Networks based on Information,<br>Success, Friendship and more                     |
| Record 1 (A)                                                            | uth antioiorun a)                                                                  |
| Aggressive Mode   IKE Port   IKE Port     X-AUTH   Login :   Passwort : | Lokale ID<br>Wert remote<br>Type DNS T<br>Entfernte ID<br>Wert local<br>Type DNS T |
|                                                                         | Ok Abbruch                                                                         |
| Schlüs                                                                  | sel DH1024 💌<br>Regeln anwenden                                                    |
| Update der VPN Konfiguration                                            | Tunnel: 🥑                                                                          |

Klicken sie nun auf OK, anschließend auf Regeln anwenden.

Kicken sie nun mit der rechten Maustaste auf Client und wählen sie Phase 2 aus.

| llNet VPN Client                        |                                                                                                |
|-----------------------------------------|------------------------------------------------------------------------------------------------|
| Datei VPN Konfiguration Tools           | Retworks based on Information,<br>Success, Friendship and more                                 |
| 💫 Konsole                               | Phase 2 (IPSec Konfiguration)                                                                  |
| Parameter                               | Name client                                                                                    |
| S Verbindungen                          | Lokale Adresse 192 . 168 . 10 . 10                                                             |
| ⊡🤤 Konfiguration<br>⊡⊉ VPN_Tunnel_aktiv | Adresstyp Subnet Adresse  Netzwerk Adresse  192 . 168 . 0 . 0 Netzwerk Maske 255 . 255 . 0 ESP |
|                                         | Verschlüsselung 3DES  Authentisierung MD5 Modus Tunnel USB Sticks                              |
|                                         | ▼ PFS Gruppe DH1024 ▼ Tunnel Öffnen                                                            |
|                                         | Regeln anwenden                                                                                |
| VPN Konfiguration speicher              | m Tunnel: 🥑                                                                                    |

Wenn Sie alle Einstellungen vorgenommen haben, klicken sie auf **Regeln** anwenden.

Um die Verbindung zu testen klicken sie auf **Tunnel öffnen**.

Klicken Sie nun auf Verbindungen: Wenn die Verbindung nun erfolgreich aufgebaut wurde, müssten Sie ein Bild erhalten dass in etwa so aussieht. Ob der Tunnel aktiv ist kann auch am unteren rechten Eck des Bildes festgestellt werden dort muss Neben <u>TUNNEL</u> ein <u>ROTER</u> Punkt sein.

| 📀 Alin | Net VPN Client       |                   |                     |                                |                         |
|--------|----------------------|-------------------|---------------------|--------------------------------|-------------------------|
| Datei  | VPN Konfiguration To | ols ?             |                     |                                |                         |
|        |                      | Client            | Networks base<br>Si | ed on Informa<br>uccess, Frien | tion,<br>dship and more |
| R      | Konsole              | Verbindungen      |                     |                                |                         |
| ٢      | Parameter            | Host              | IP                  | Mode                           | Crypto                  |
| 8      | Verbindungen         | Sclient-client-P2 | 192.168.0           | Tunnel                         | ESP 3DE                 |
|        | ↓ Konfiguration<br>  |                   |                     |                                |                         |
|        |                      |                   |                     |                                | öschen                  |
|        |                      |                   |                     | Hegeln                         | anwenden                |
|        | VPN Tunnel aktiv     |                   |                     |                                | Tunnel: 🕘               |